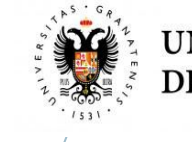

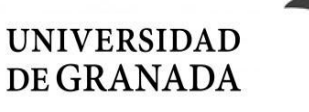

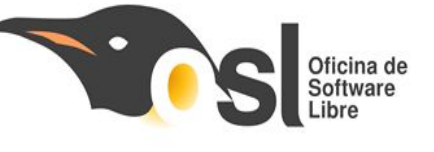

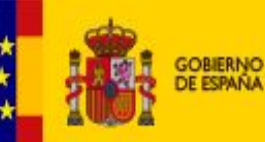

D MINISTERIO A DE CIENCIA, INNOVACIÓN Y UNIVERSIDADES

#### Campus Infantil de Software Libre

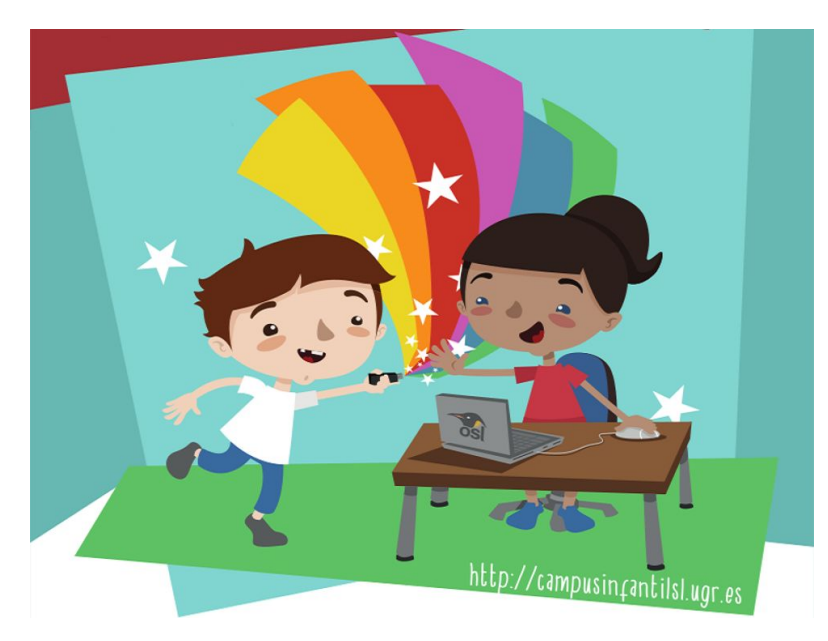

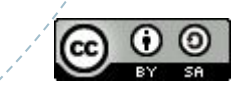

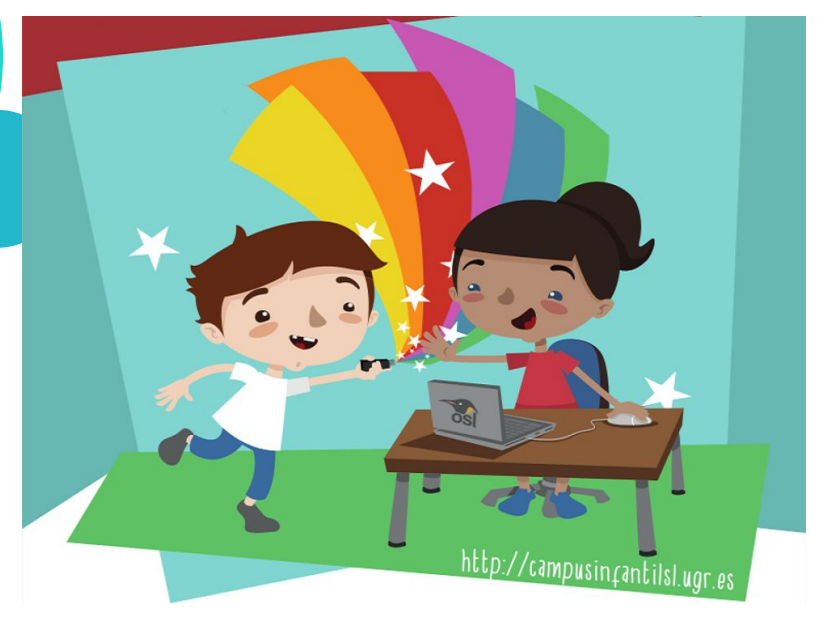

#### Campus Infantil de Software Libre

Grupo Prebenjamín

Docente: **Bryan Moreno Picamán** Monitor de Tiempo Libre: Monitor de aula: Jornada 9

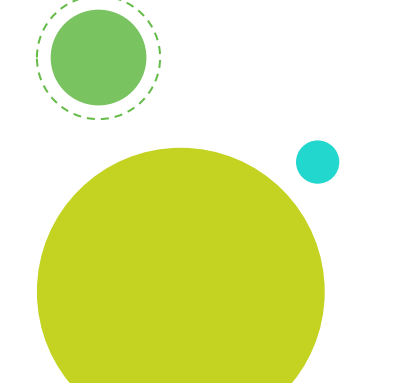

#### Entrada en el blog

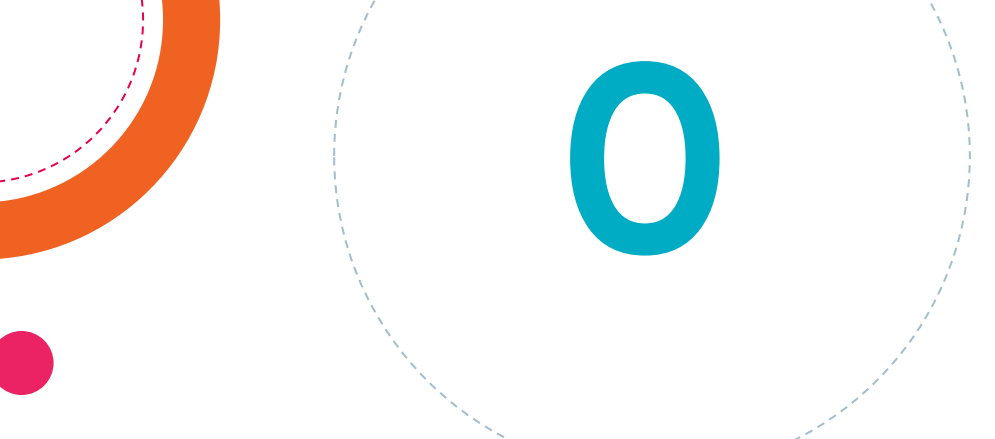

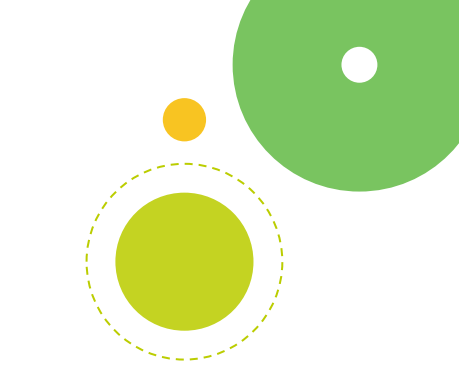

Hoy haremos nuestra última entrada al Blog. Con el resumen de lo hecho el dia anterior y la presentación que hemos hecho para presentar nuestro proyecto Como imagen destacada usaremos el logo de cada equipo

66

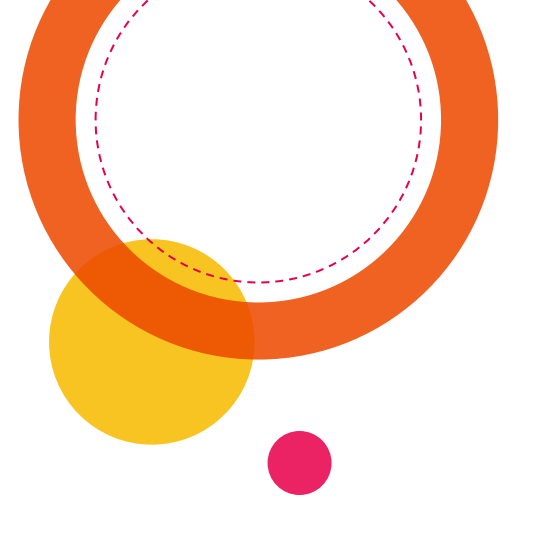

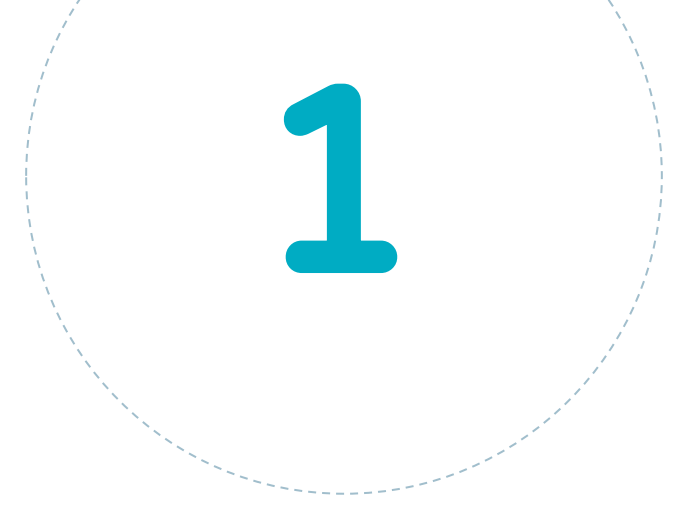

#### Arduino

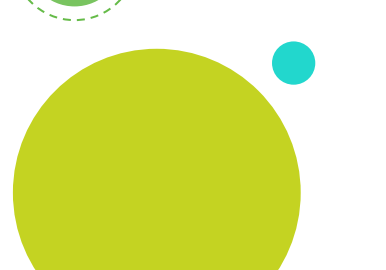

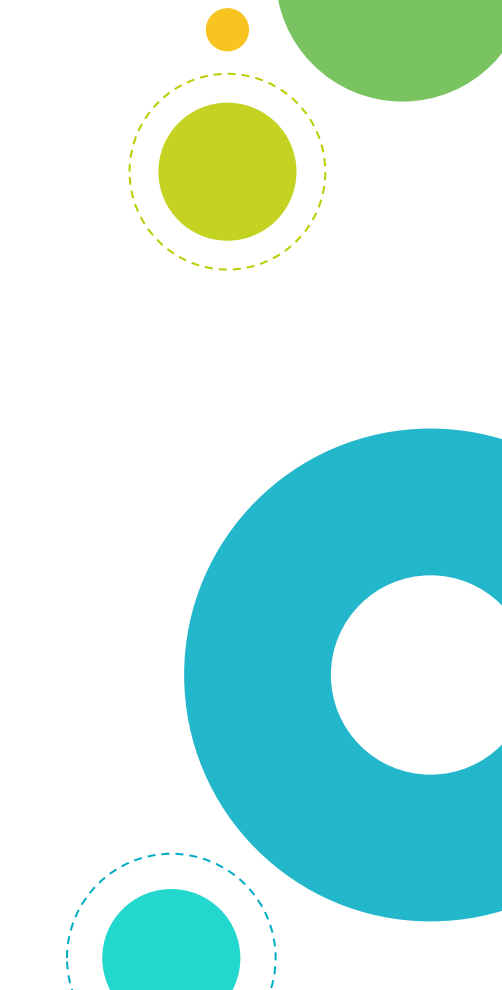

## ¿Que es un arduino?

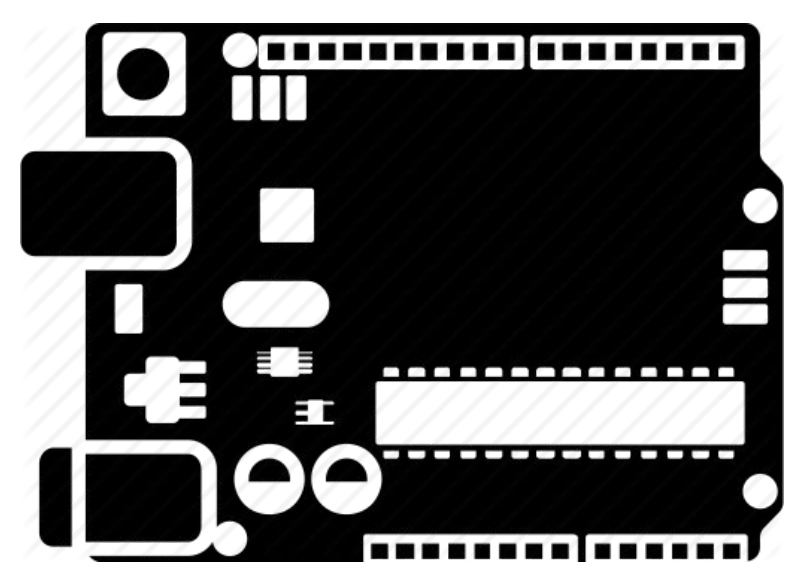

# ¿Que es un arduino?

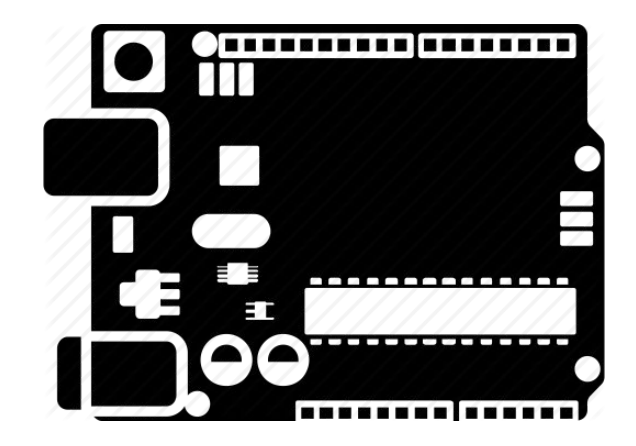

Arduino es una placa electrónica y un programa de software libre.
Está pensada para que todo el mundo pueda utilizarla y programarla.

# ¿Que era el software libre?

# ¿Que era el software libre?

El software libre es aquel programa que nos permite realizar muchas cosas distintas en los ordenadores, tablets, móviles, etc,

Pero de una forma totalmente gratuita.

#### ¿Que era el hardware?

#### ¿Que era el hardware?

La parte física del ordenador, lo que se puede tocar.

Torre, pantalla, teclado, ratón, impresora, etc...

# ¿Existe el hardware libre?

# ¿Existe el hardware libre?

#### iSI! Arduino es hardware libre y también tiene su propio software libre para usarlo

#### ¿Qué podemos hacer con arduino?

Crear diferentes objetos como (O)robots y coches Programarlos para que se muevan solos o moverlos nosotros Programar cosas para que se hagan automáticamente Y muchas cosas más!

#### Vamos a ver algunos proyectos

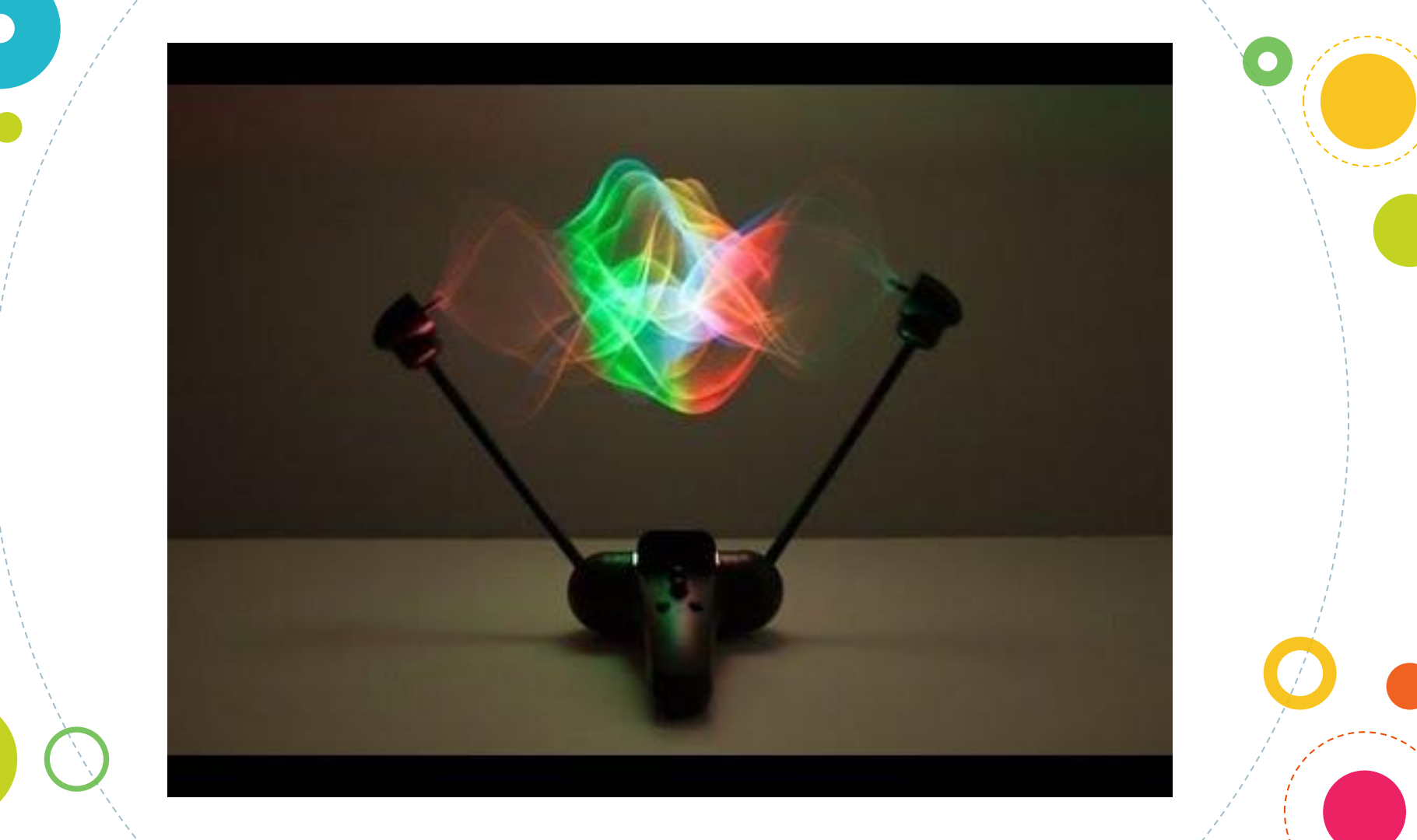

### Buscad algún proyecto que os guste

#### Encender un LED con arduino

#### Material que vamos a utilizar

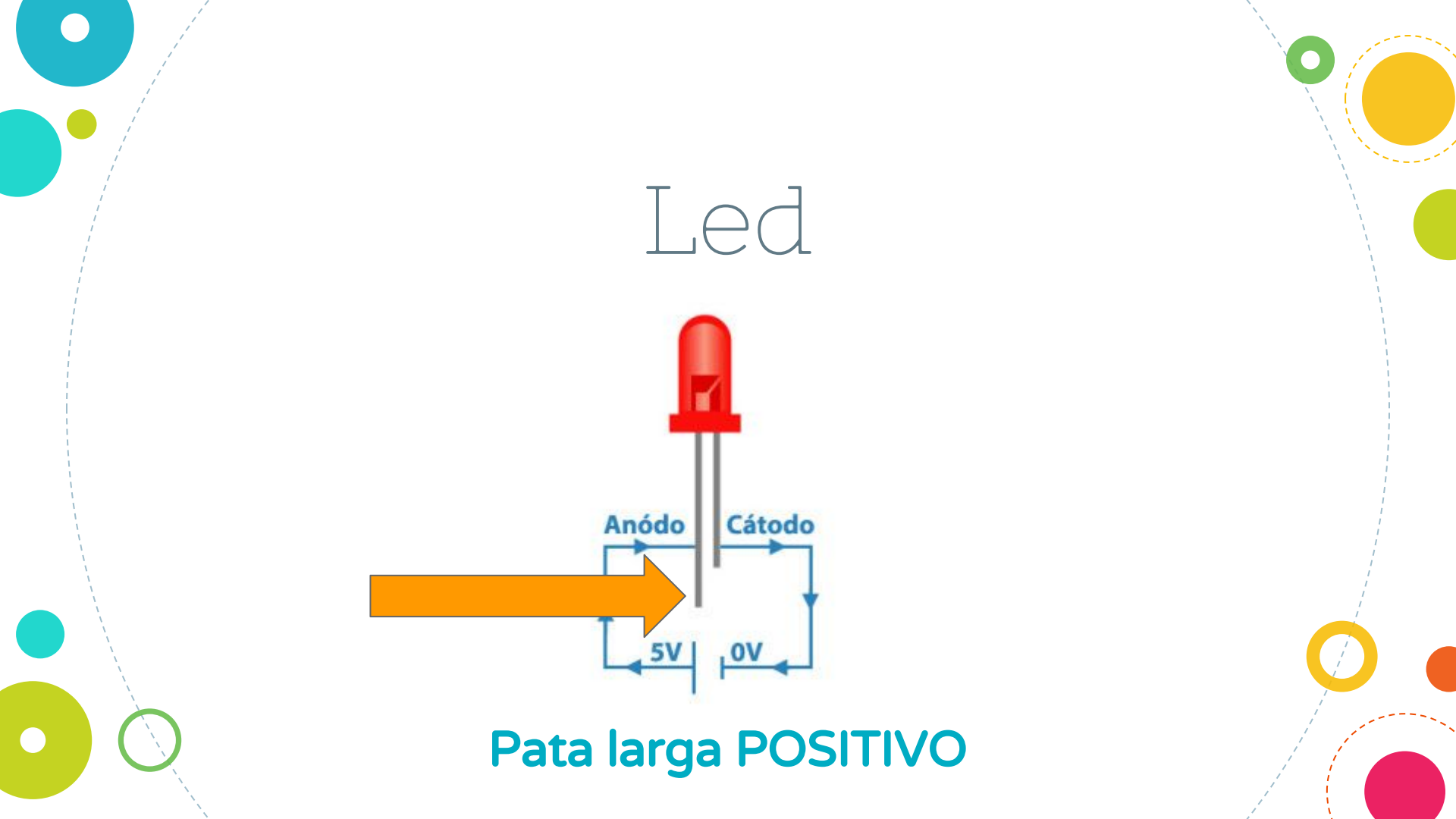

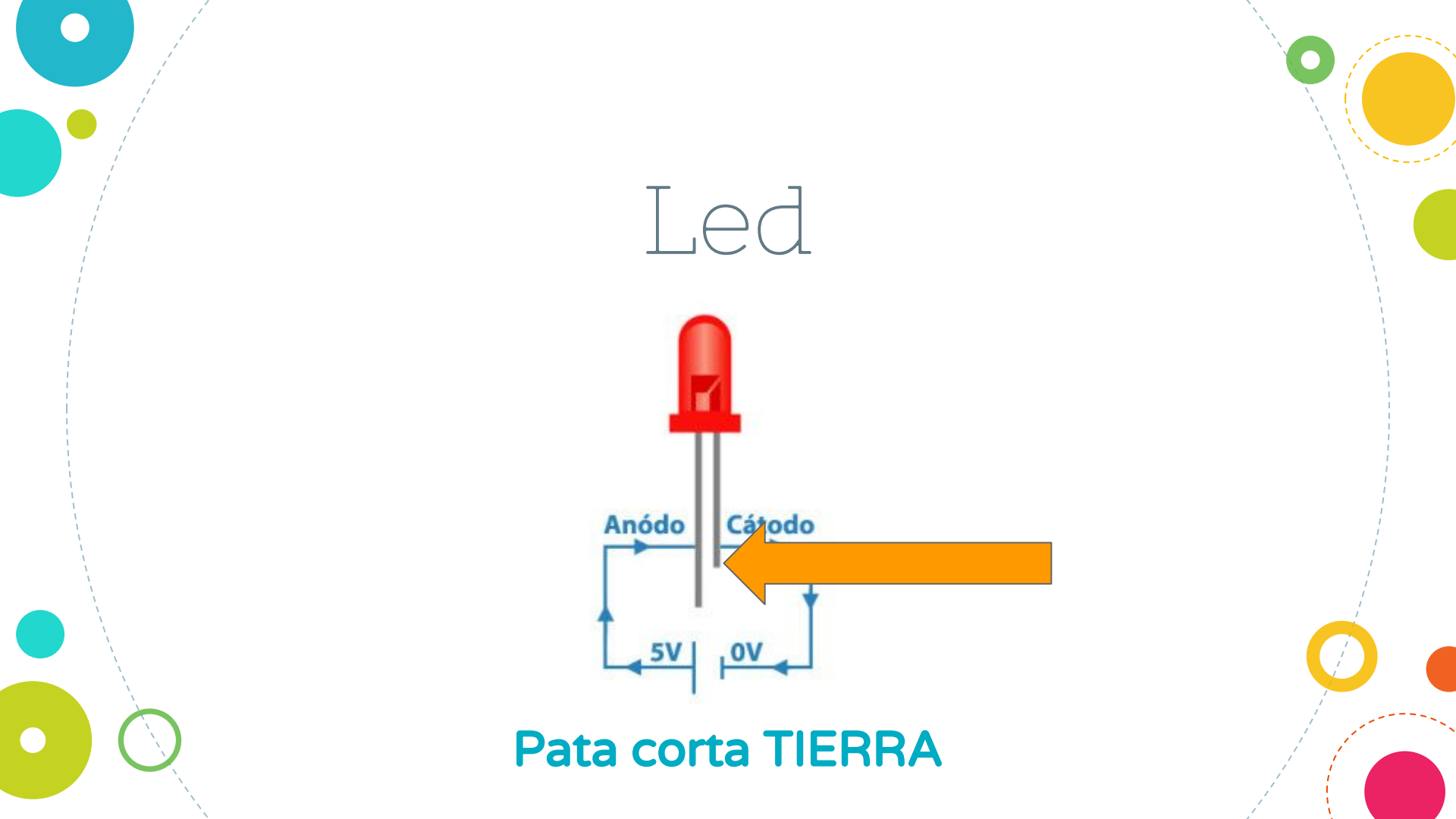

### Placa arduino

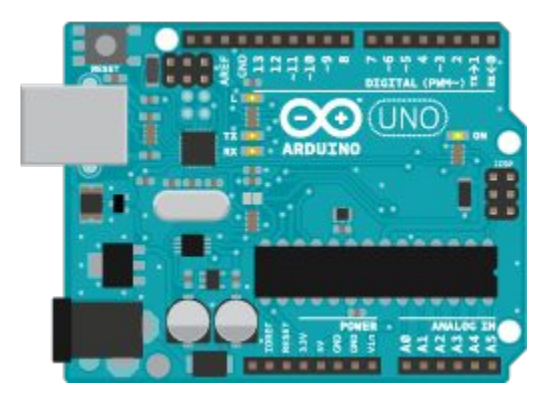

# Se conecta a los distintos dispositivos y al ordenador

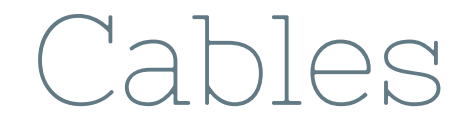

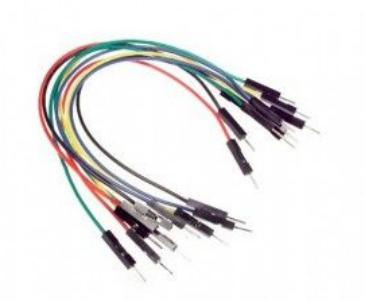

De distintos colores y tamaños

### Resistencias

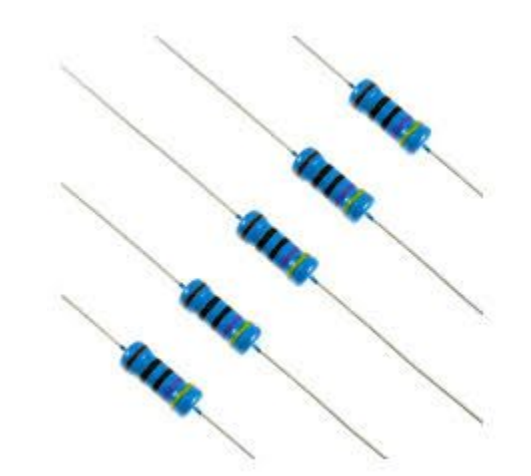

#### Son muy importantes, no las olvidéis!

### Protoboard

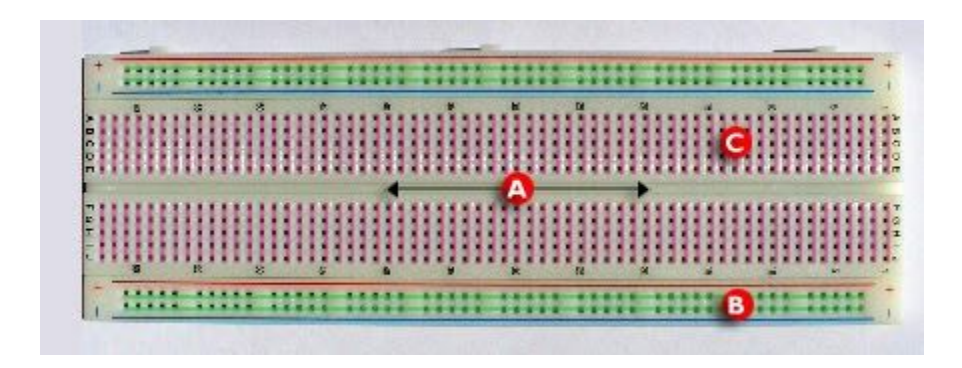

#### Aquí conectaremos muchas cosas

#### Vamos a montar el primer circuito

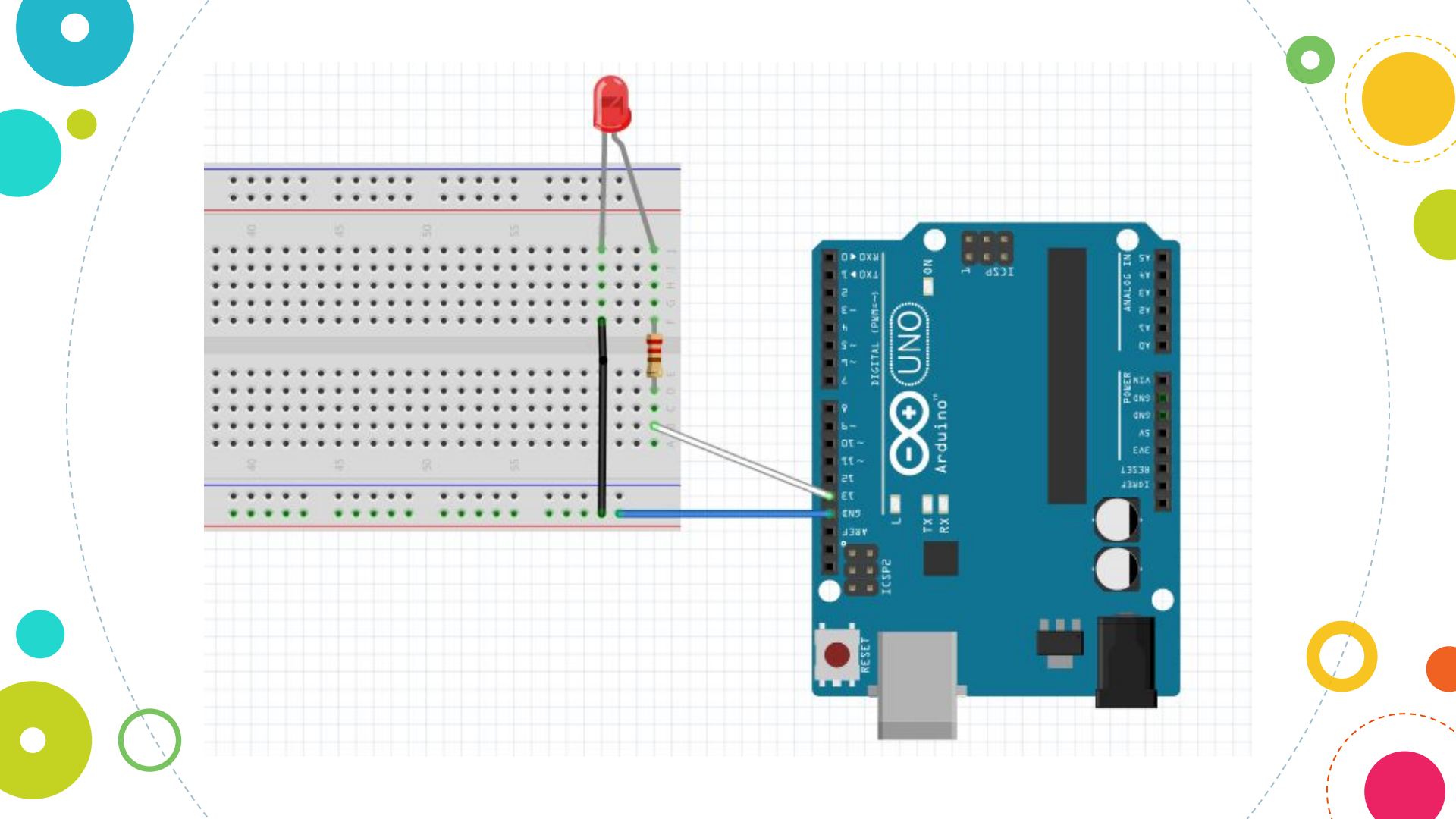

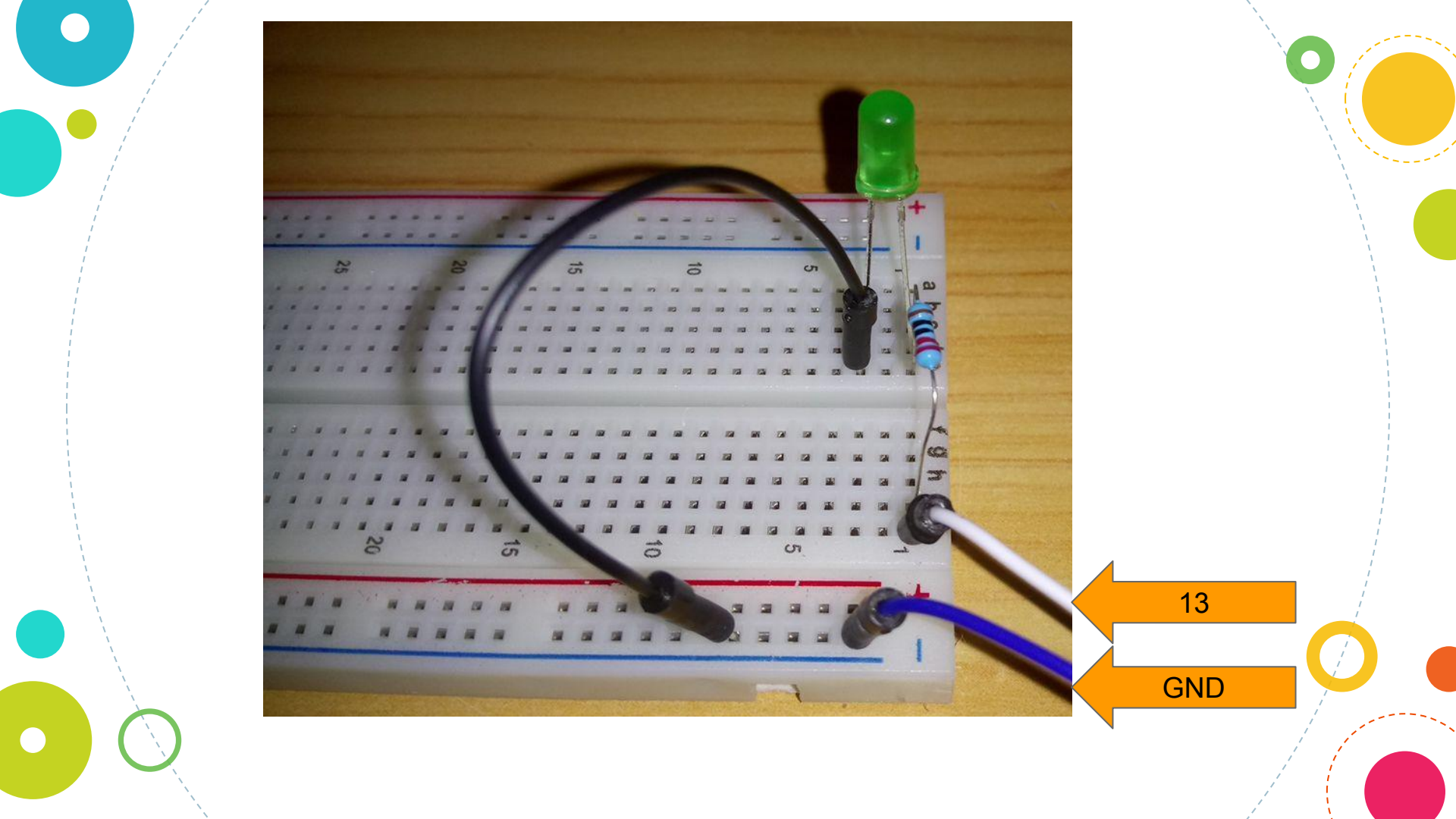

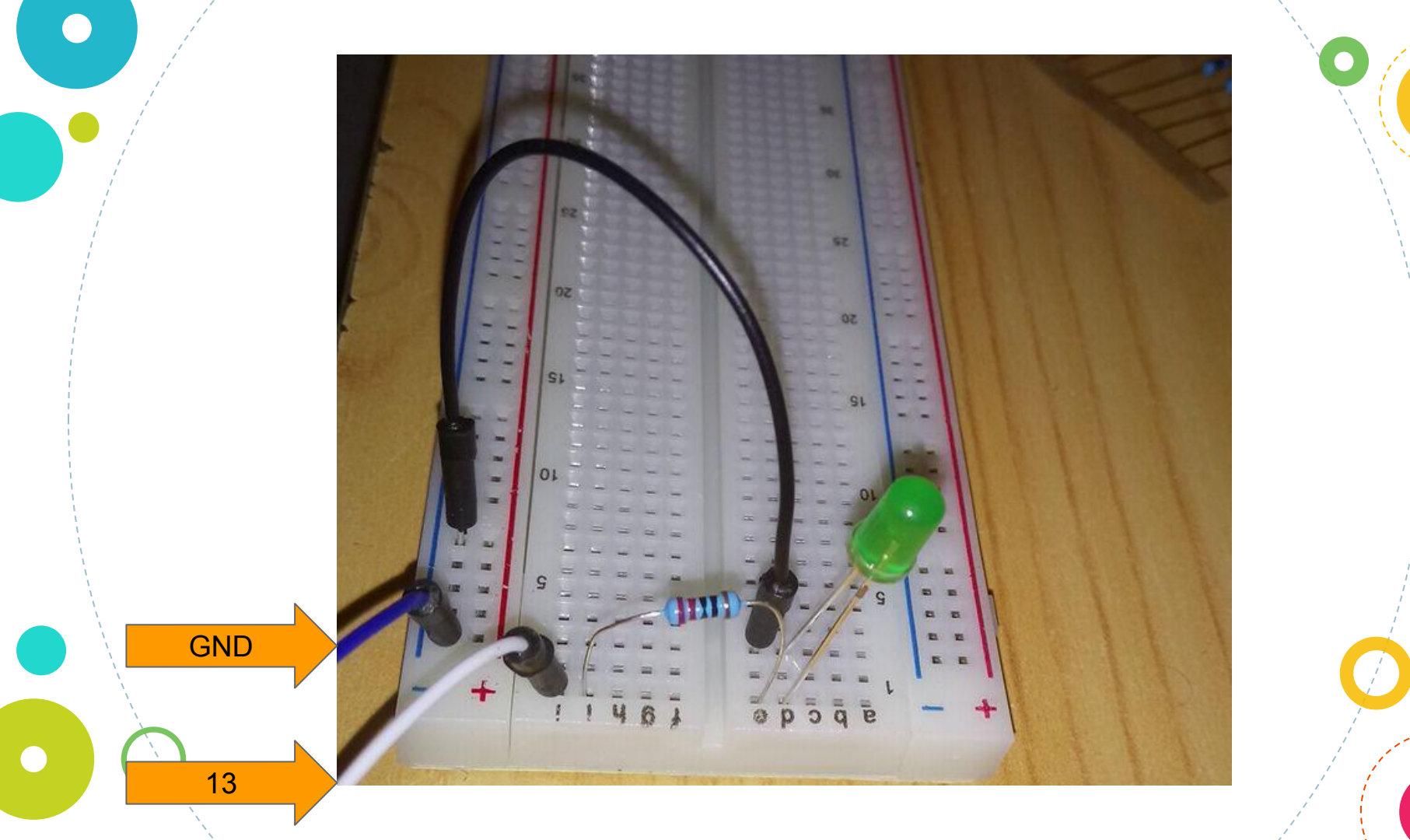

Hora de abrir nuestro programa y hacerlo funcionar

Ahora vamos a entrar al programa que usaremos

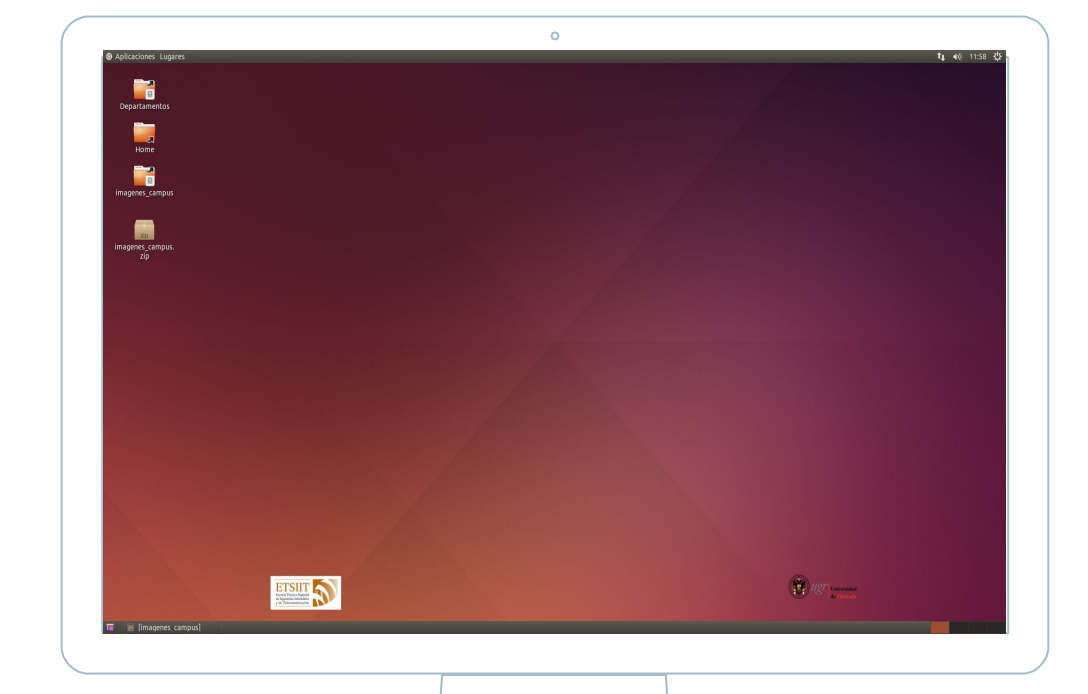

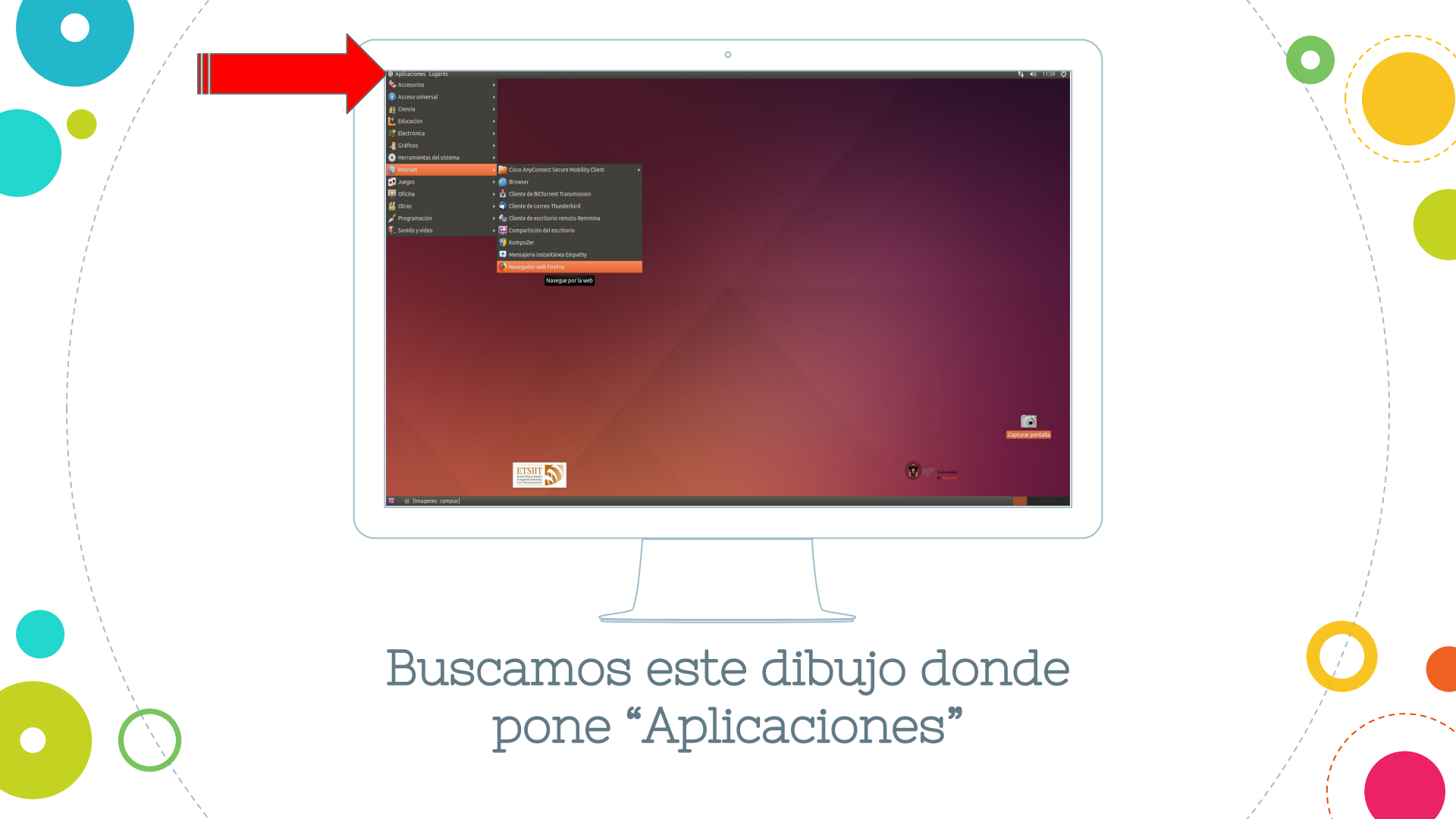

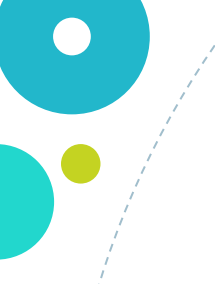

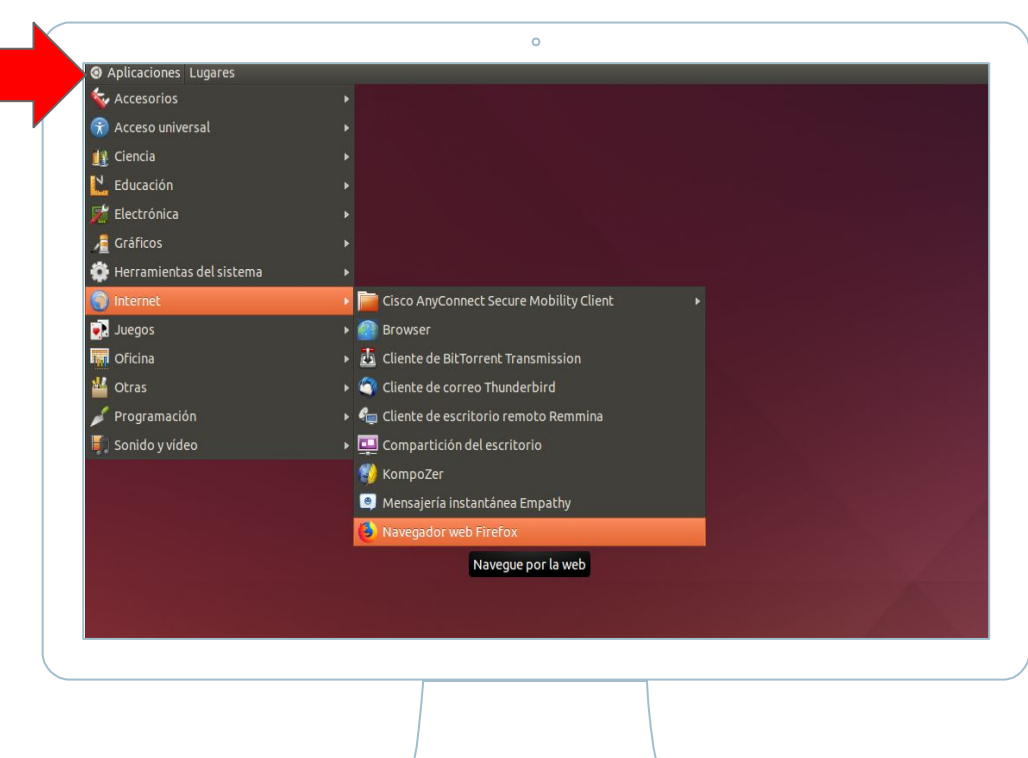

# Y pinchamos una vez con el ratón

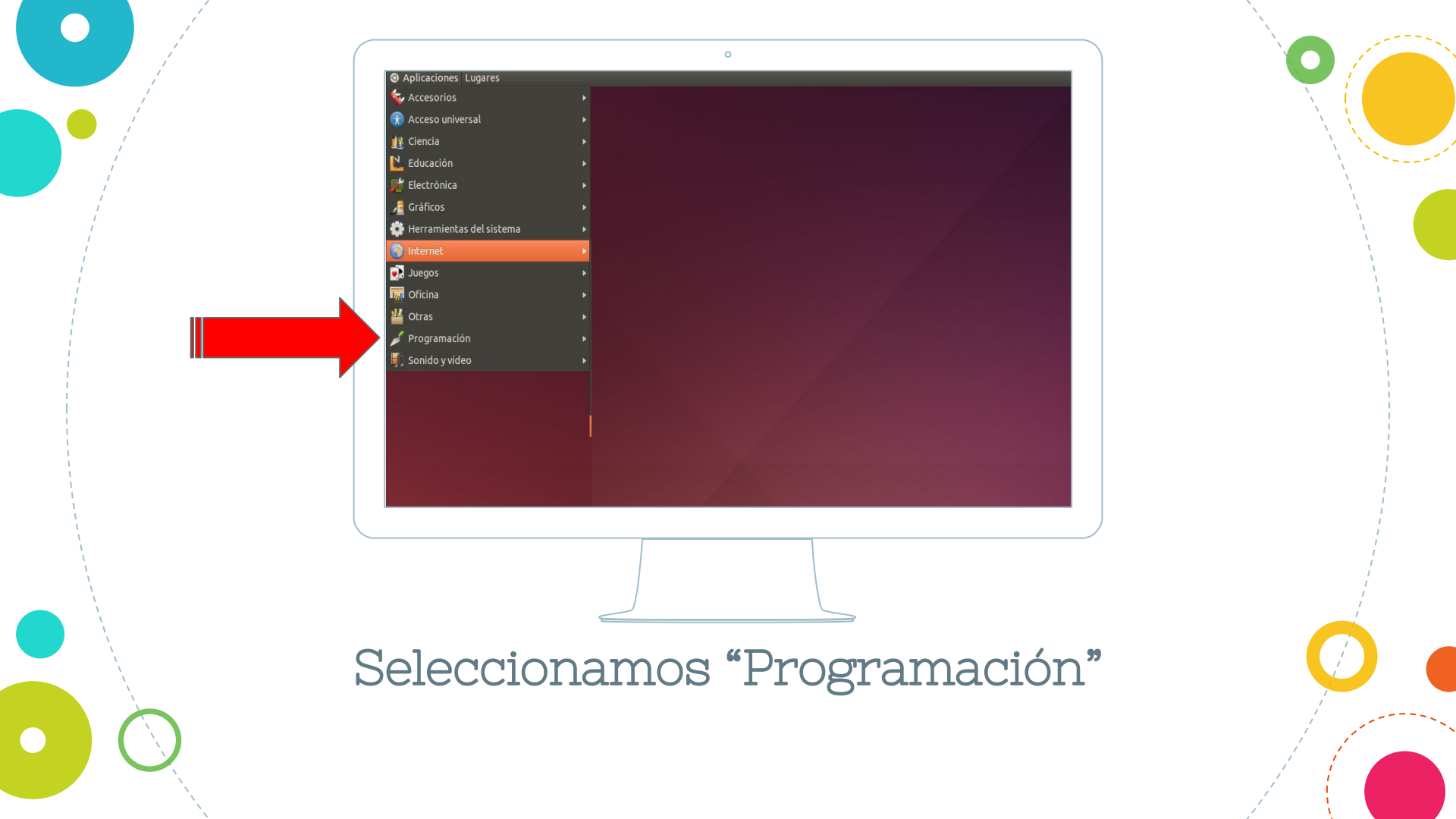

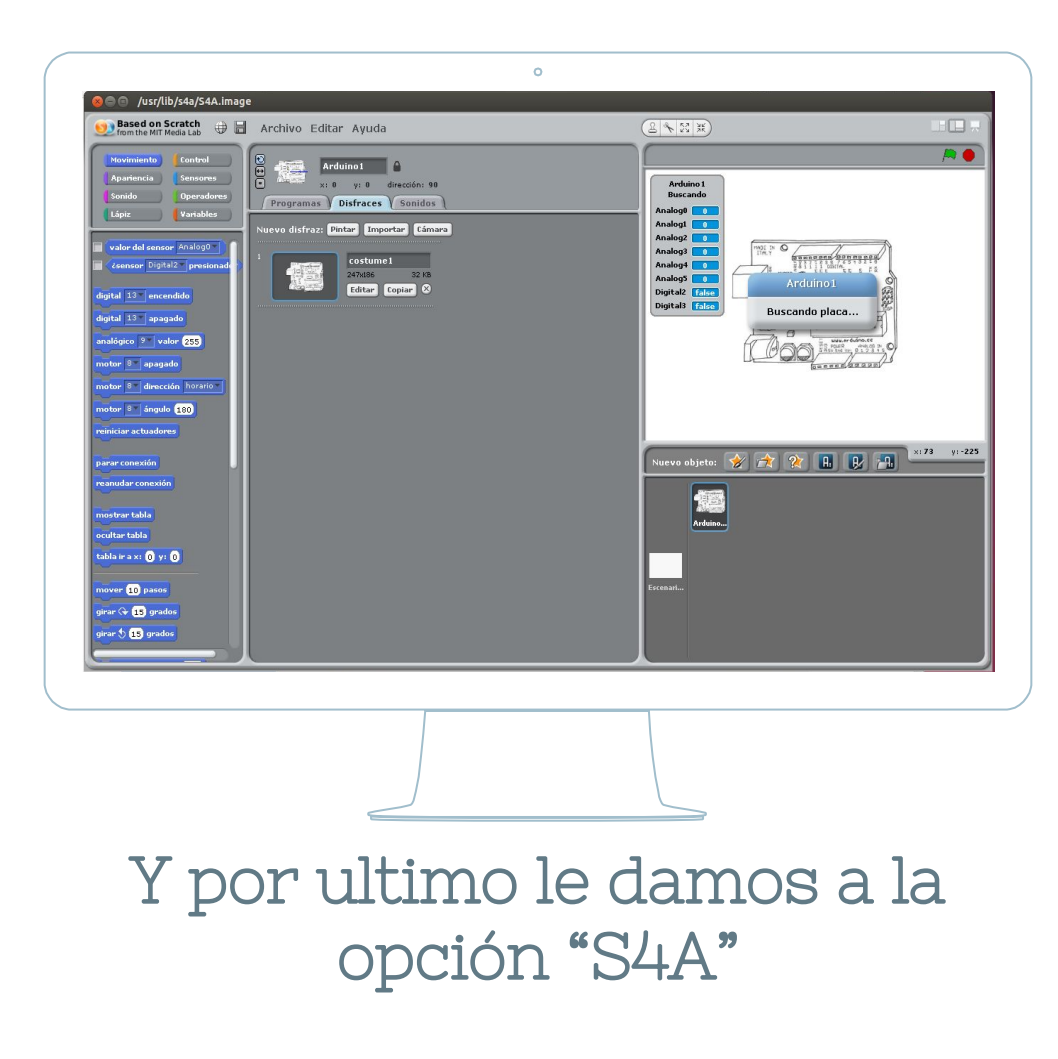

# Vamos a encender nuestro led

| Archivo Editar Ayuda                                                                                                    |                                                                                                    |  |
|----------------------------------------------------------------------------------------------------|----------------------------------------------------------------------------------------------------|--|
| Arcuino Luidi Aydud<br>Arduino 1<br>x: 0 y: 0 dirección: 90<br>Programas Disfraces Sonidos<br>al presionar R<br>digital 13 encendido | Arduino 1<br>puerto: COM3<br>Analog0 95<br>Analog1 111<br>Analog2 117<br>Analog3 100<br>Analog5 11<br>Digital2 folge<br>Digital3 folge |  |
|                                                                                                    |                                                                                                    |  |

# Vuestro turno, ¿como hacemos para que pueda parpadear?

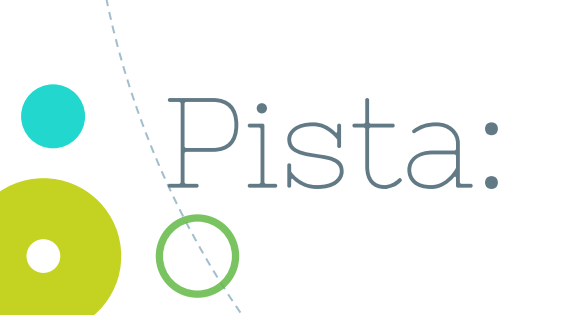

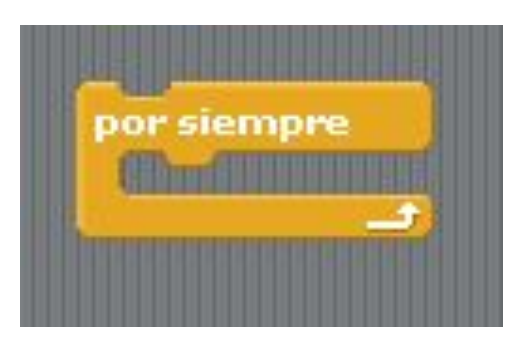

# ¿Vuestro turno, como hacemos para que pueda parpadear?

# ¿Habéis puesto esto?

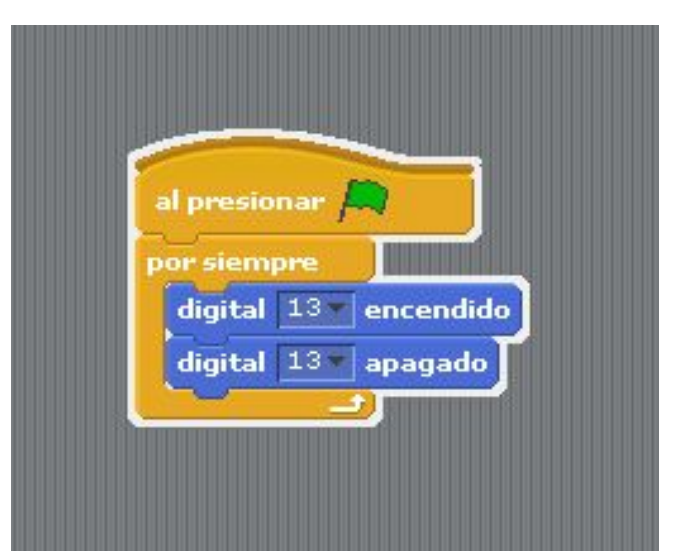

# ¿Habéis puesto esto?

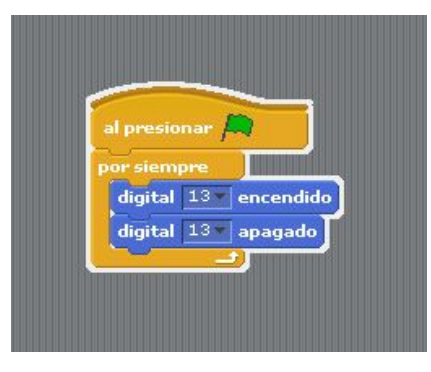

## ¿Por que asi no funciona?

# SOLUCIÓN

| l presio | nar 🛤      |         |
|----------|------------|---------|
| or siem  | pre        |         |
| digital  | 13 encer   | ndide   |
| espera   | r 1 segund | los     |
| digital  | 13 apaga   | ado     |
| espera   | r 1 segund | los     |
| <u> </u> |            | antré l |

# Que el dibujo coincida con nuestro led en la placa

#### Encendido

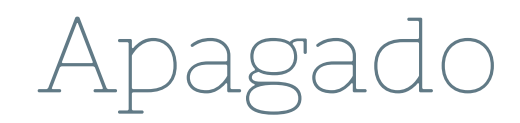

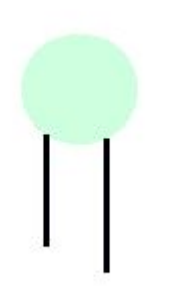

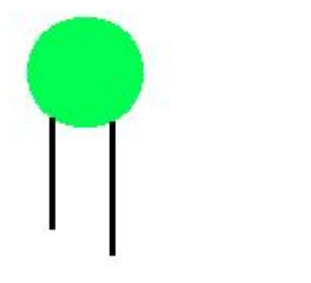

# SOLUCIÓN

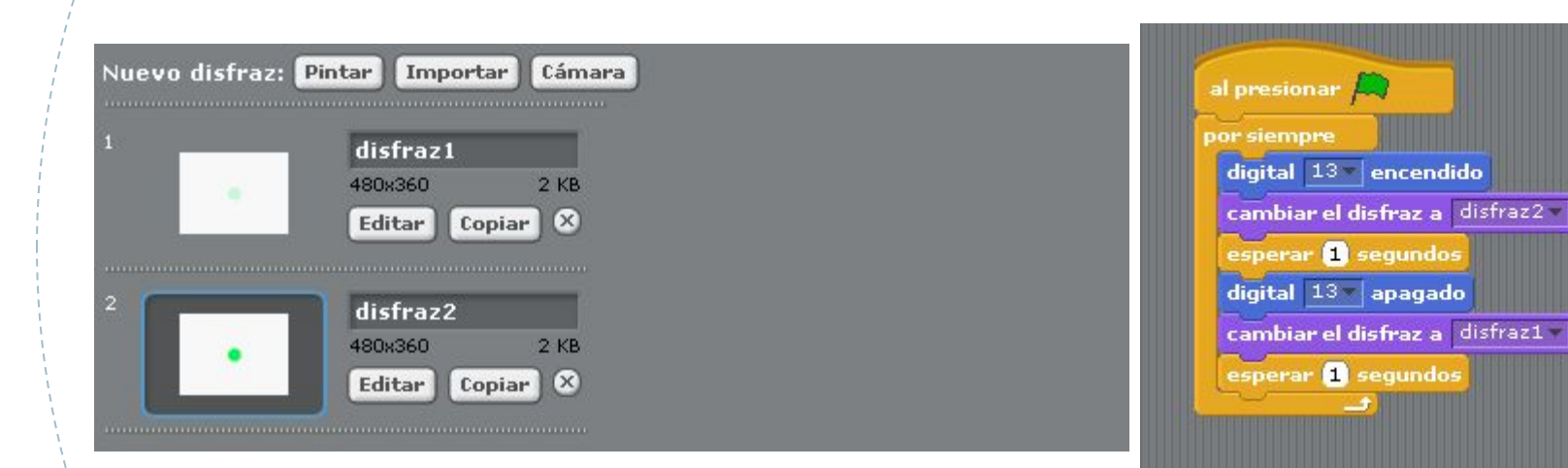

SOLUCIÓN

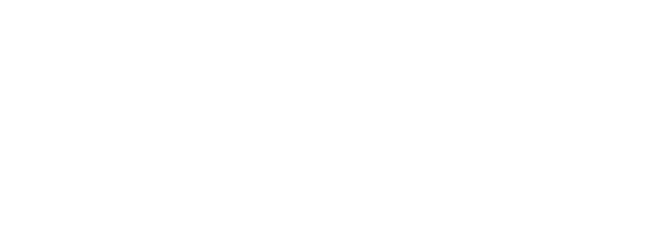

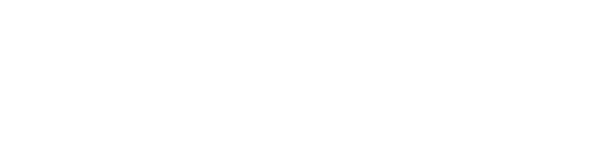

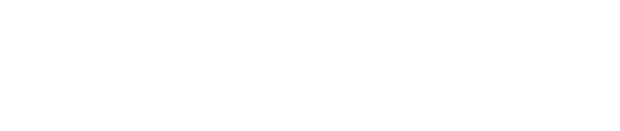

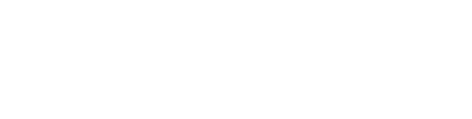

# Ahora le haremos un disfraz para verlo también en la aplicación

#### Semaforo con arduino

3

#### Vamos el circuito.

# Este es un poco más complicado

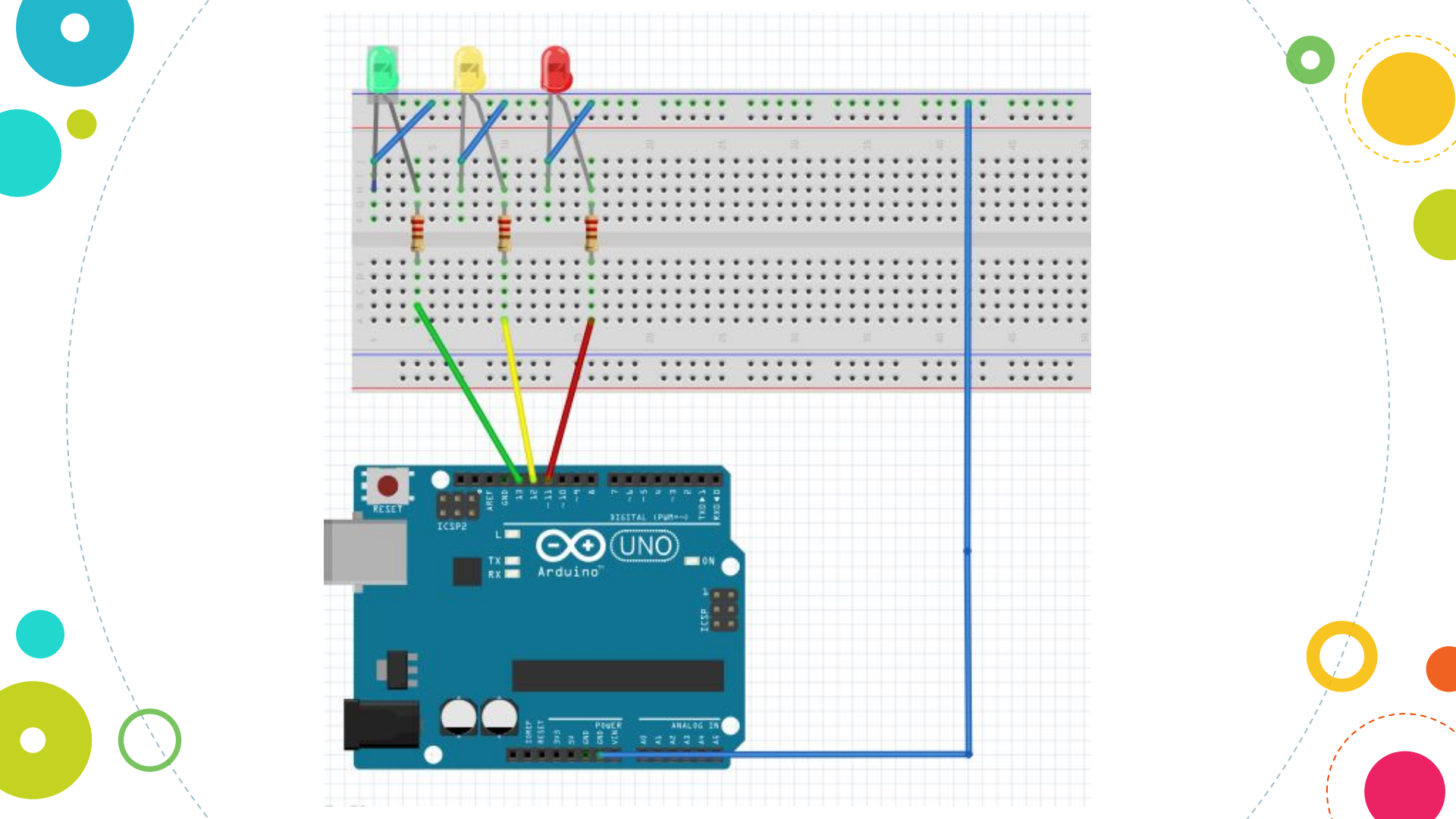

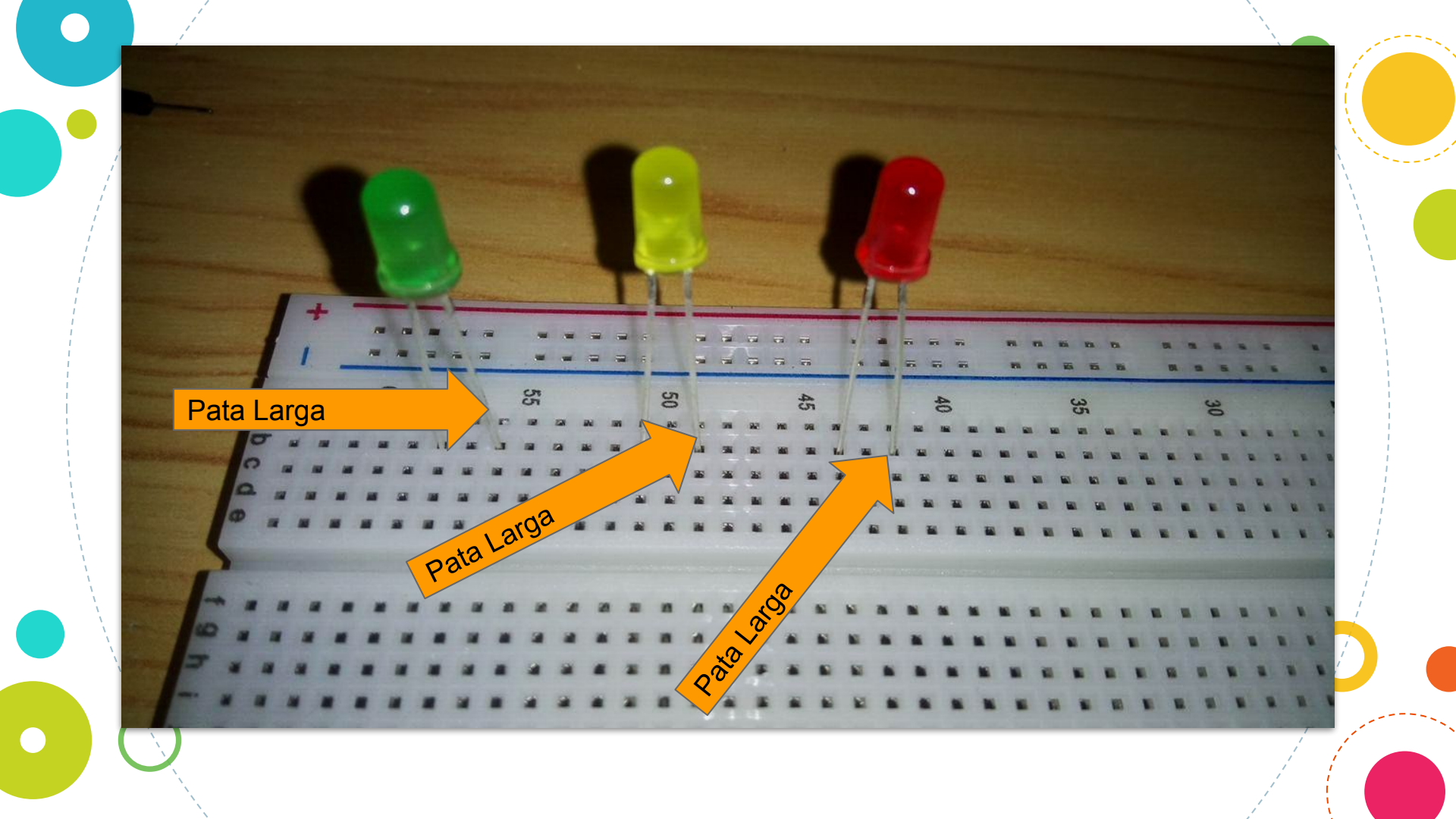

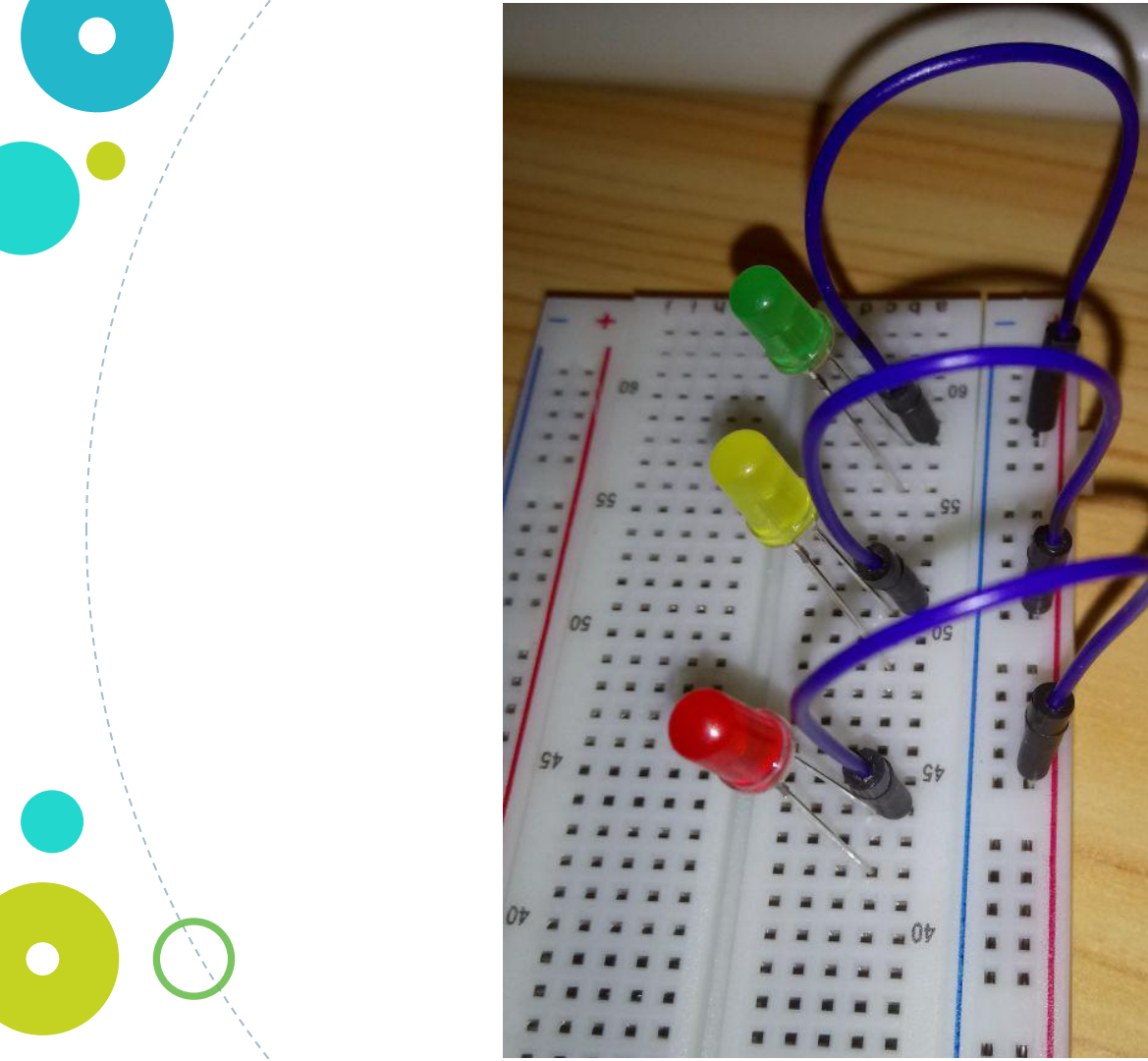

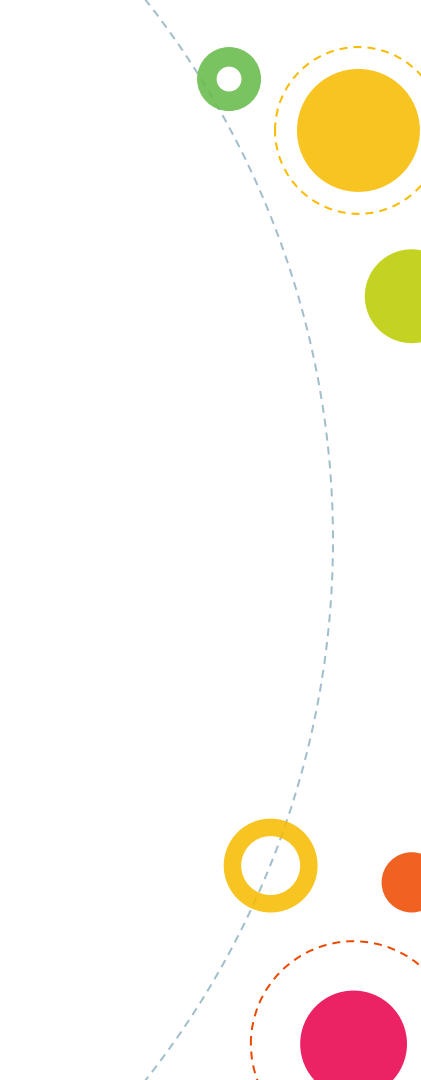

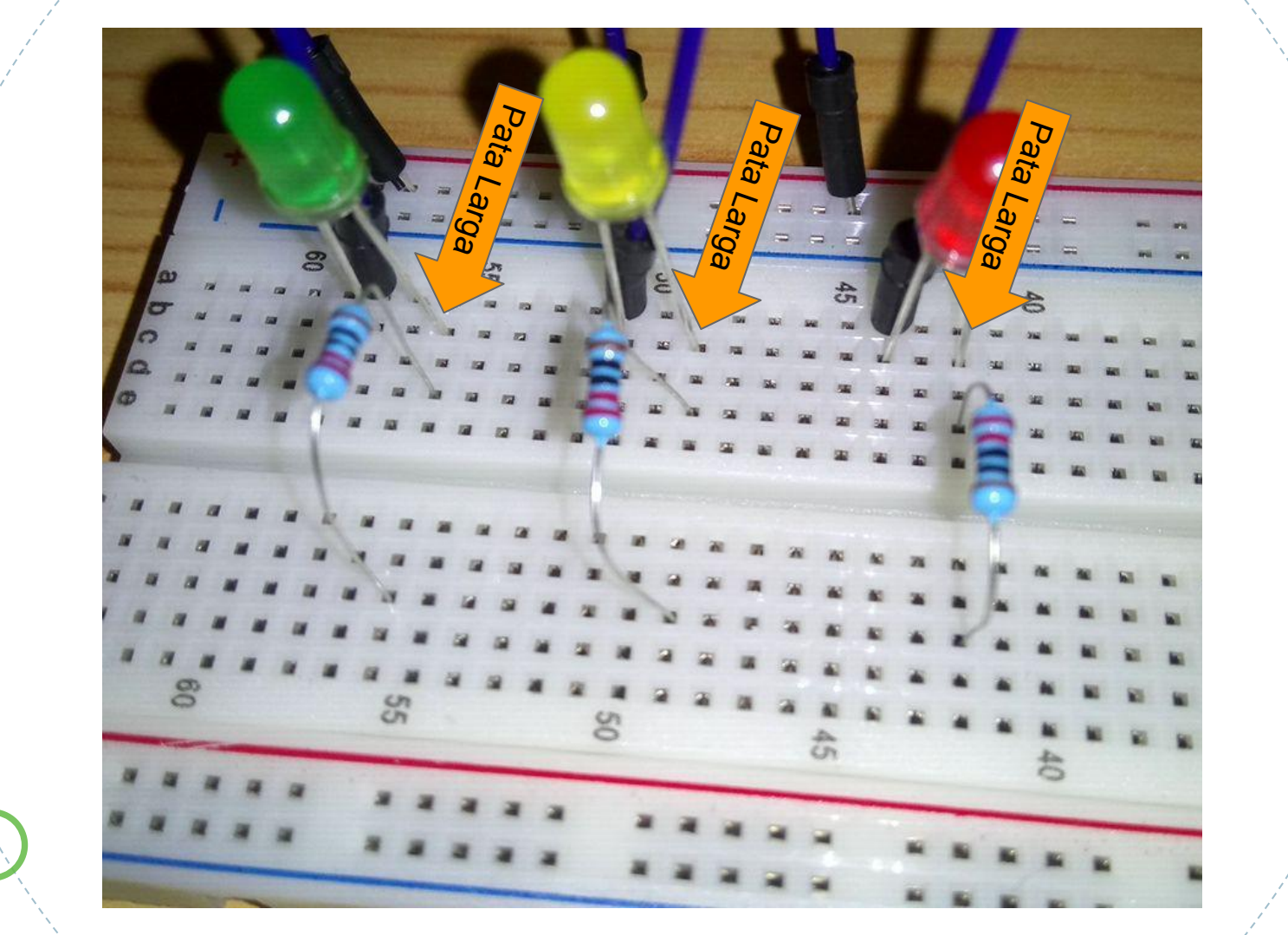

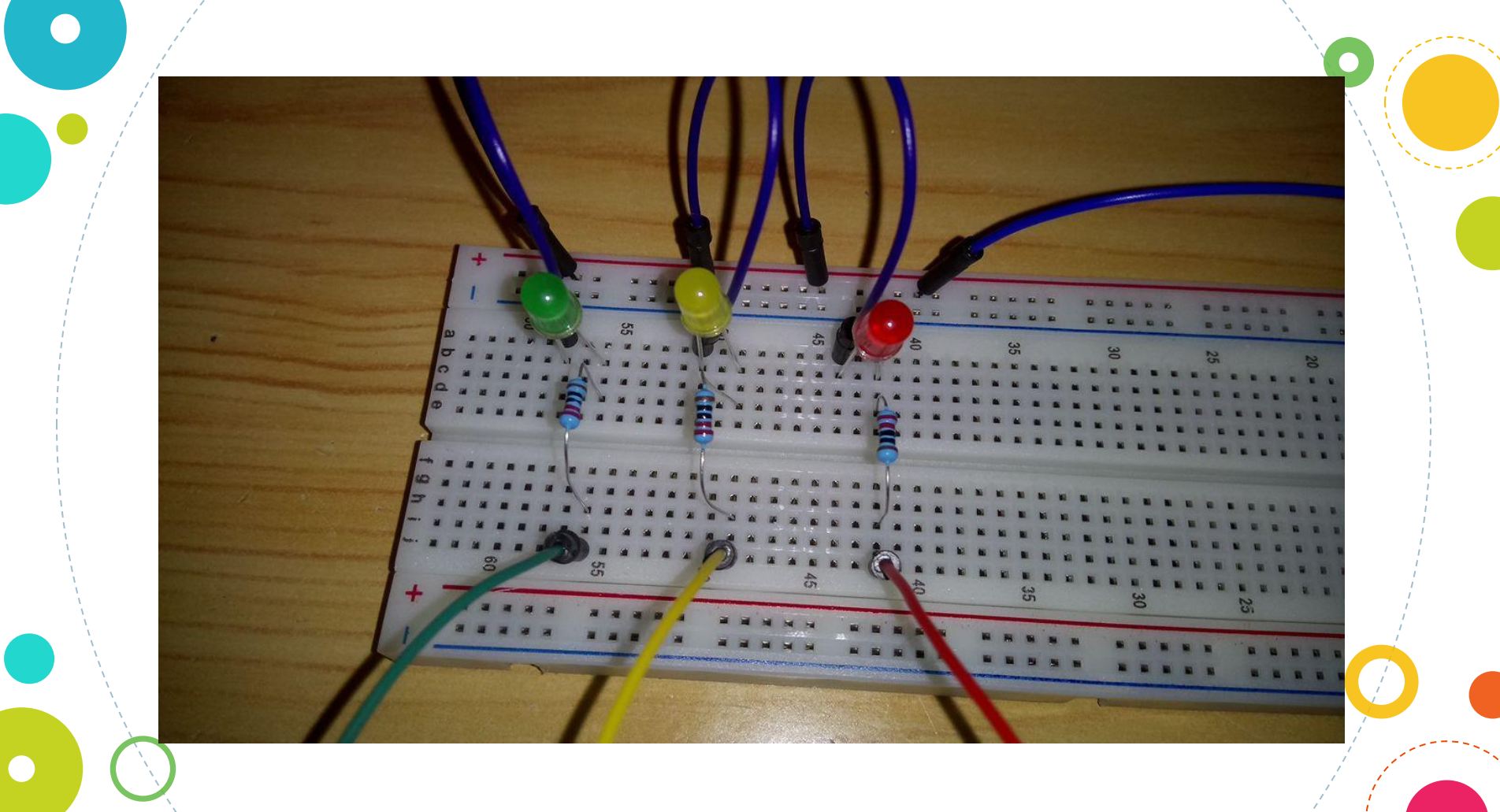

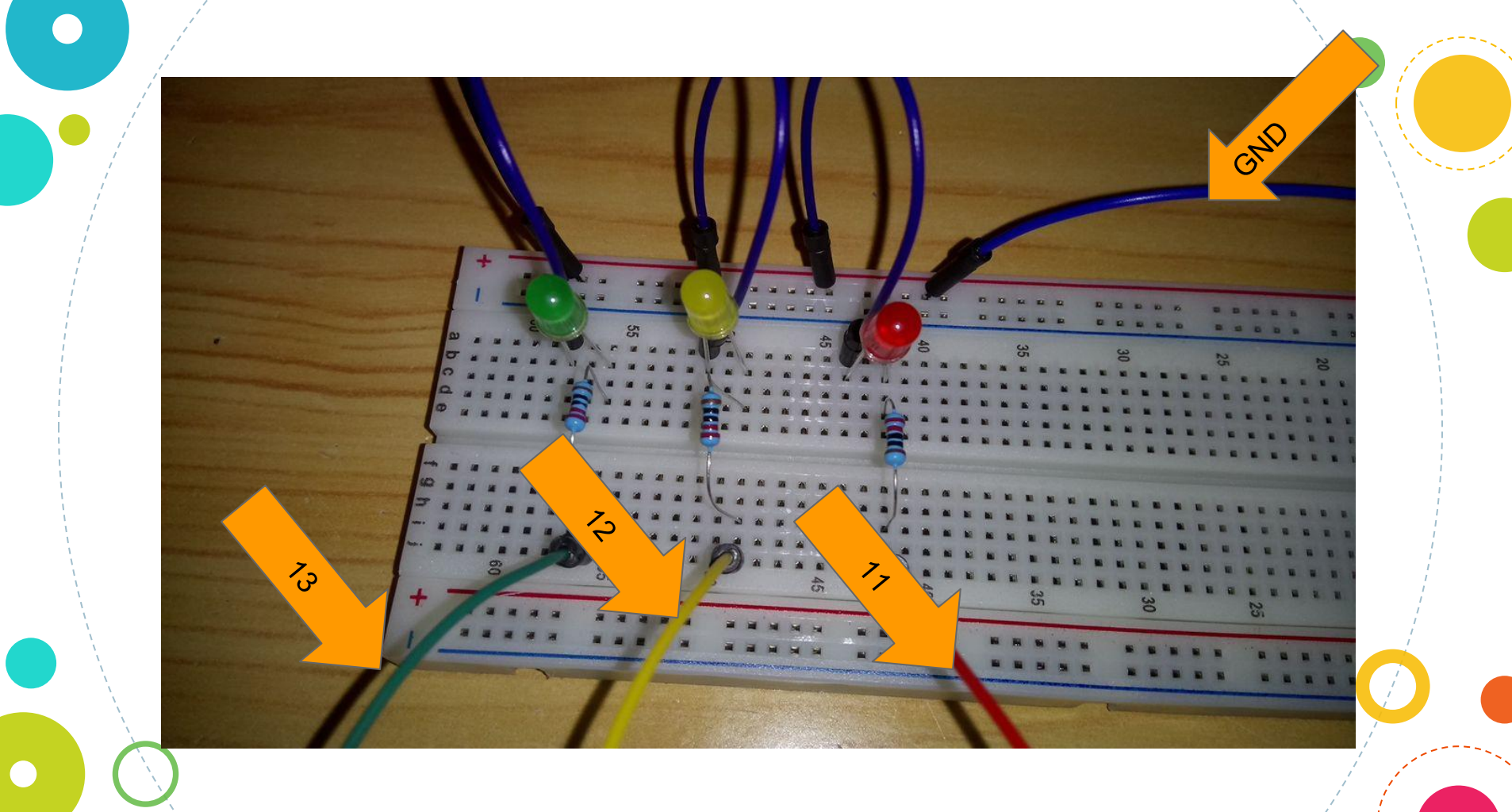

Hora de abrir nuestro programa y hacerlo funcionar

# SOLUCIÓN

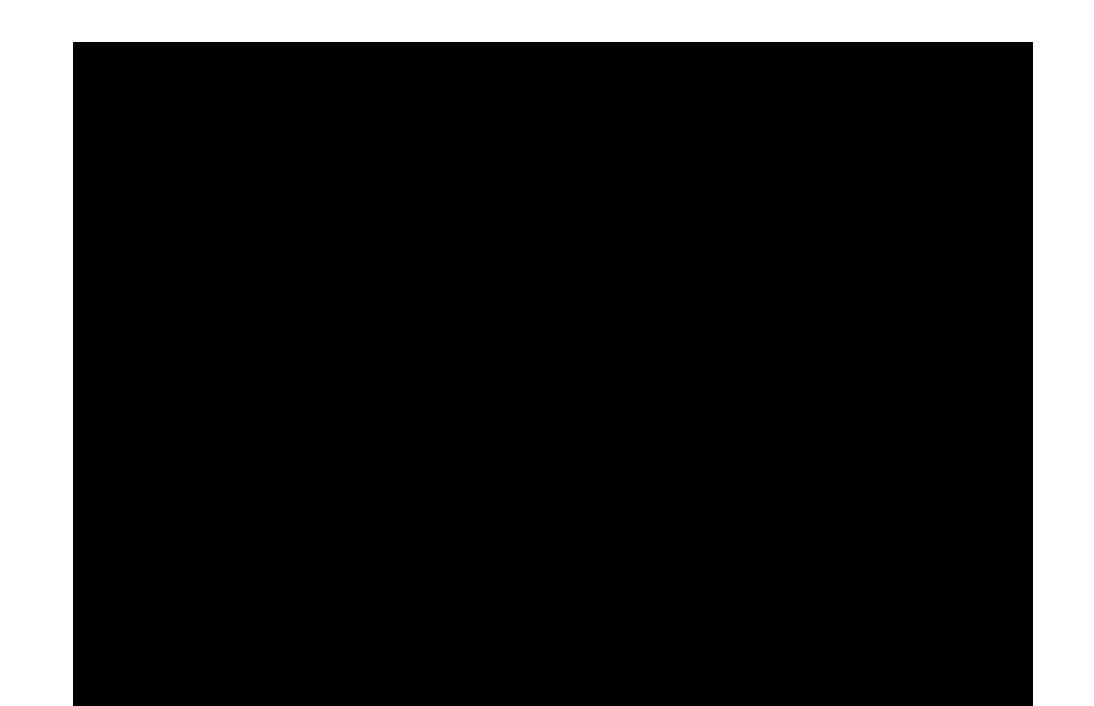

1

# SOLUCIÓN

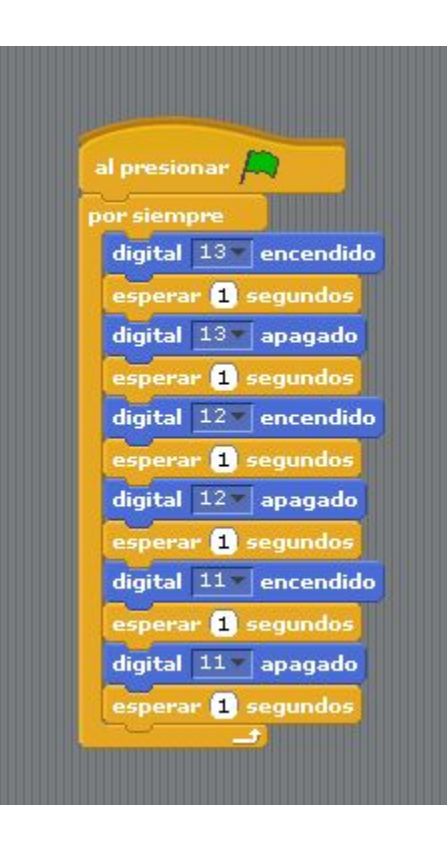

Vuestro turno, ¿como hacemos para que las luces verde y roja duren más tiempo encendidas que la amarilla?

# SOLUCIÓN

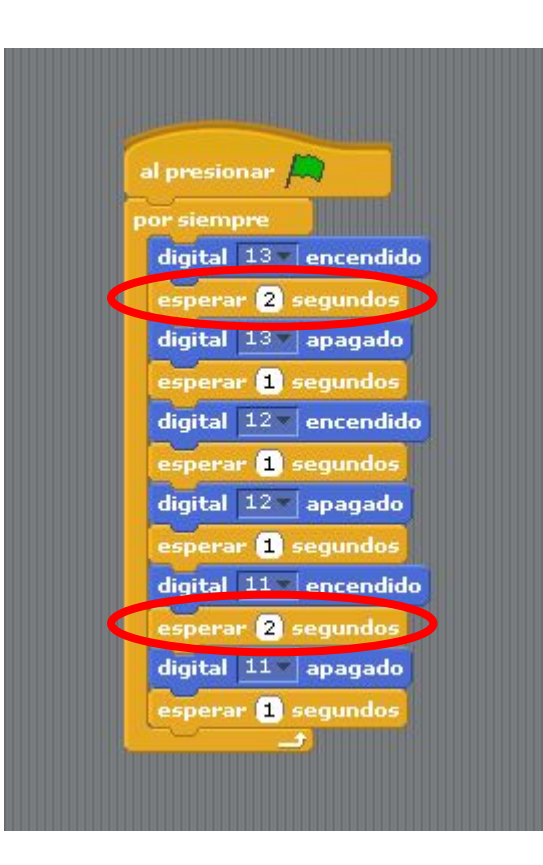

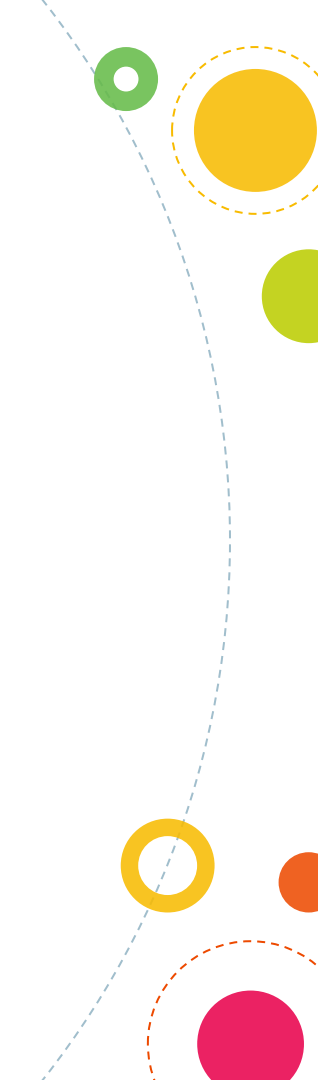

# Pero hay un problema, ilos semáforos no funcionan así!

# A ver quien lo hace primero

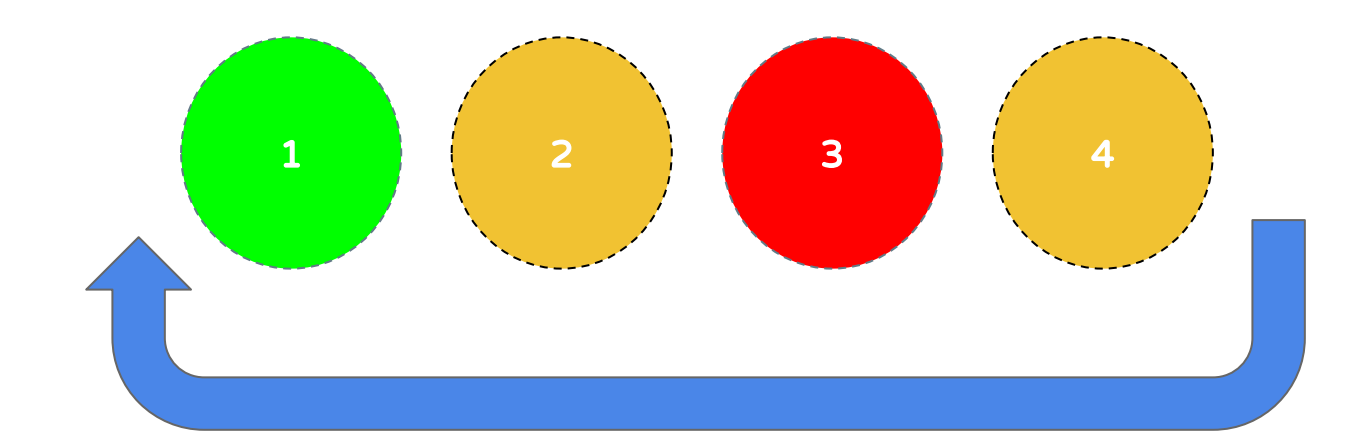

Ahora le haremos un disfraz como antes para ver el funcionamiento del semáforo en la aplicación

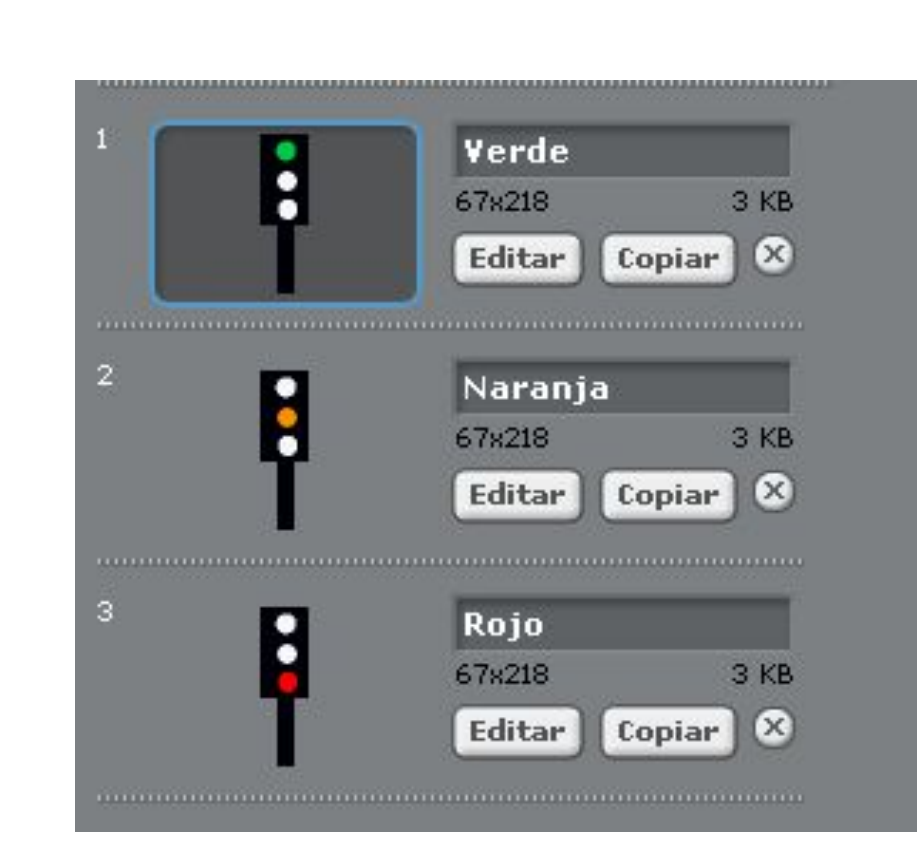

Qué es arduino

Qué es arduinoQue es el hardware libre

 Qué es arduino
 Que es el hardware libre
 Qué podemos hacer con arduino

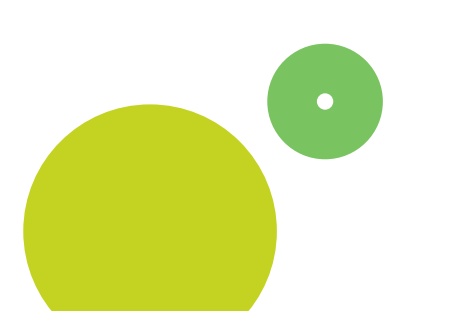

Qué es arduino  $(\mathbf{O})$ Que es el hardware libre Qué podemos hacer con arduino Manejar arduino y  $\bigcirc$ construir un semáforo

### Eso es todo!

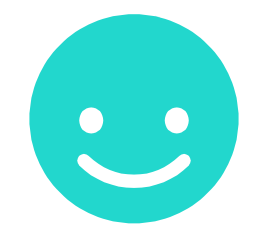

#### Nos vemos mañana

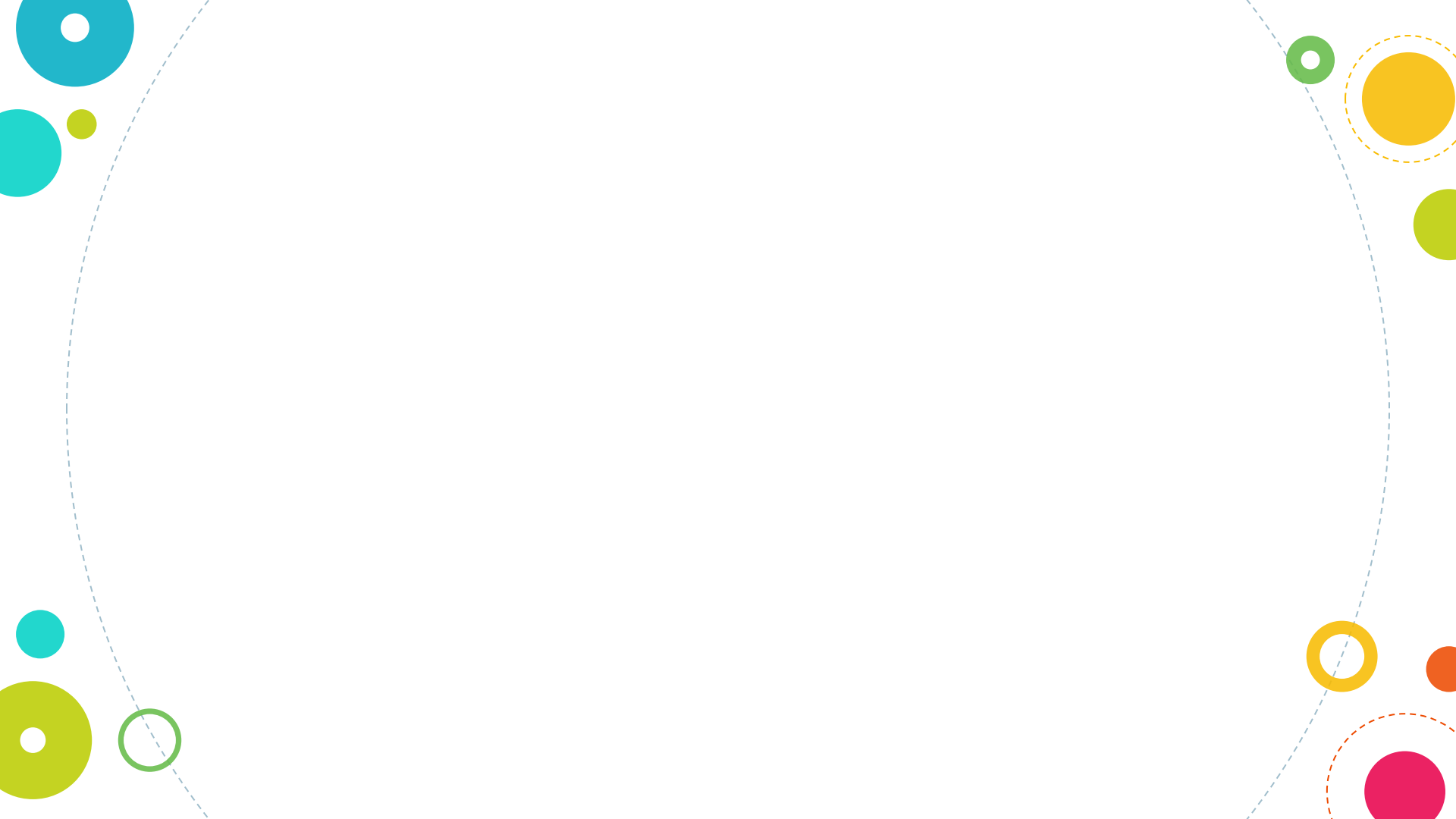